## **BizViz How-to-Guide**

### **Platform**

### **Predictive Configuration**

Release :

**Date :** March 4, 2016

2.0

**Copyright** © 2015. All rights reserved. No part of this publication may be reproduced or copied in any form or for any purpose without the permission of BD BizViz LLC. Anyone found guilty will be legally prosecuted.

#### Table of Contents

| 1. | Doc  | ument Purpose              | 3 |
|----|------|----------------------------|---|
| 2. | Prer | requisites                 | 3 |
|    | 2.1. | Software                   | 3 |
|    | 2.2. | Knowledge of BizViz Server | 3 |
| 3. | Step | p-by-Step Process          | 3 |
|    | 3.1. | Login to the BizViz Portal | 3 |
|    | 3.2. | Configuring R Server       | 5 |

# e BizViz

#### **1. Document Purpose**

The purpose of this document is to guide users on how to configure R-Server (Predictive) with BizViz portal. It is recommended to follow the step-by-step process given below to successfully configure the server.

#### 2. Prerequisites

#### 2.1. Software

- Browser that supports HTML5
- Operating System: Windows7

#### 2.2. Knowledge of BizViz Server

The user should have a basic understanding of the BizViz Server

#### 3. Step-by-Step Process

#### **3.1. Login to the BizViz Portal**

- i) In the URL bar, enter  $\rightarrow$  <u>http://apps.bdbizviz.com/app/index.html</u>
- ii) Enter your credentials to Login

| B          |                      |
|------------|----------------------|
|            | 12012                |
|            | _                    |
| Email      |                      |
| Password   |                      |
| Enterprise | ,                    |
|            | LOGIN                |
|            | Forgot your password |
|            |                      |

iii) Click on 'Login' to view the BizViz Portal Home Screen

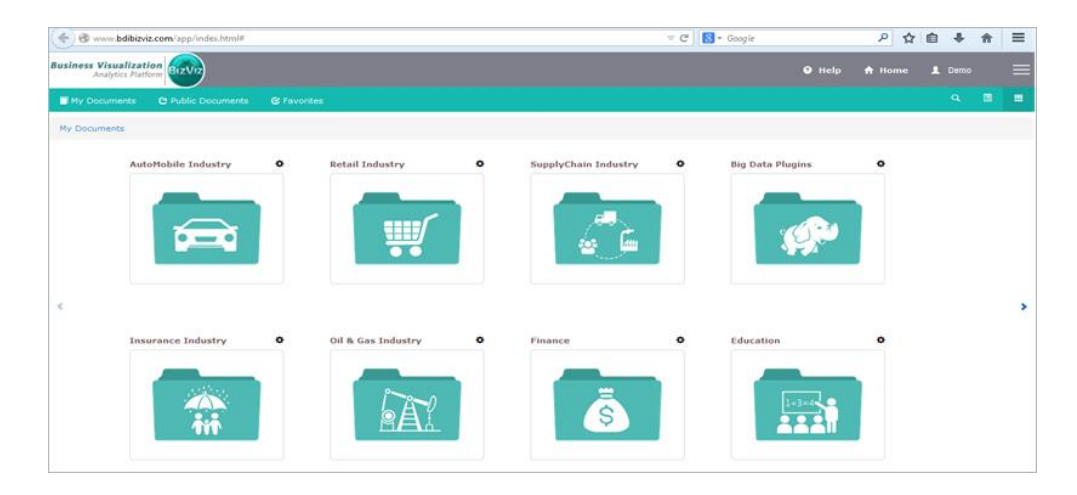

iv) Click on the '**Menu**' button to display a list of the installed applications.

| Help | 🕈 Home 💄 Avin Jain 🗮 |
|------|----------------------|
|      | and Administration   |
|      | 📇 User Management    |
|      | 😂 Data Management    |
|      | 🔞 Business Views     |
|      | ₽⁄ Business Apps     |
|      | 👆 Dashboard Designer |

v) Click on 'Administration' plug-in available in the above figure (see above)

|                               | Logged in as Avin Jain                                                        | 🛛 Help                                                                                                    | <b>∱</b> Home                                                                                                    | L My account                                                                                                    | 🖱 Logout                                                                                                    |
|-------------------------------|-------------------------------------------------------------------------------|----------------------------------------------------------------------------------------------------|----------------------------------------------------------------------------------------------------|----------------------------------------------------------------------------------------------------|----------------------------------------------------------------------------------------------------|
|                               |                                                                               |                                                                                                    |                                                                                                    |                                                                                                    |                                                                                                    |
| Audit Trail                   | Predictive Configuration                                                      |                                                                                                    |                                                                                                    |                                                                                                    |                                                                                                    |
| 1                             | <b>.</b>                                                                      |                                                                                                    |                                                                                                    |                                                                                                    |                                                                                                    |
| GeoSpatial Settings           | Scheduling Monitoring                                                         |                                                                                                    |                                                                                                    |                                                                                                    |                                                                                                    |
| $\bigcirc$                    |                                                                               |                                                                                                    |                                                                                                    |                                                                                                    |                                                                                                    |
| Data Management Configuration |                                                                               |                                                                                                    |                                                                                                    |                                                                                                    |                                                                                                    |
| *                             |                                                                               |                                                                                                    |                                                                                                    |                                                                                                    |                                                                                                    |
|                               | Audit Trail<br>L<br>GeoSpatial Settings<br>S<br>Data Management Configuration | Audit Trail     Predictive Configuration       Image: Configuration     Image: Configuration       GeoSpatial Settings     Scheduling Monitoring       Image: Configuration     Image: Configuration       Data Management Configuration     Image: Configuration | Logged in as Avin Jain     O Help       Audit Trail     Predictive Configuration       Image: Configuration statistics     Image: Configuration statistics       GeoSpatial Settings     Scheduling Monitoring       Image: Configuration statistics     Image: Configuration statistics       Data Management Configuration     Image: Configuration statistics | Logged in as Avin Jain  Help      Audit Trail     Predictive Configuration     Image: Configuration     Scheduling Monitoring     CeoSpatial Settings     Scheduling Monitoring     Image: Configuration     Data Management Configuration | Logged in as Avin Jain     ● Help     ● Home     L My account       Audit Trail     Predictive Configuration     Image: Configuration     Image: Configuration       GeoSpatial Settings     Scheduling Monitoring     Image: Configuration     Image: Configuration       Data Management Configuration     Image: Configuration     Image: Configuration |

vi) Click on the 'Predictive Configuration' as seen in the above figure

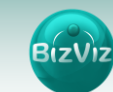

#### 3.2. Configuring R Server

i) Click on 'R Servers +' icon to configure

| dictive Configuration  |            | ×ci           |
|------------------------|------------|---------------|
| RServers 🕂             |            |               |
|                        |            | <b>+</b> Back |
| R-Server Configuration |            |               |
| IP Address             | IP Address |               |
| Port                   | Port       |               |
| User Name              | User Name  |               |
| Password               | Password   |               |
| Set As Default         |            |               |
|                        |            |               |
|                        |            | Clear Save    |

- ii) Enter the following fields:
  - IP Address: IP address of the server where R is deployed
  - Port: Port number of R-Server
  - Username: Username of Server where R is deployed
  - Password: Password of the server where R is deployed
  - Set as Default: Option to set default R-server
- iii) Click on 'Save' button to apply the changes.